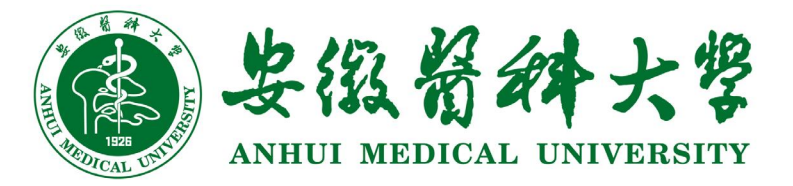

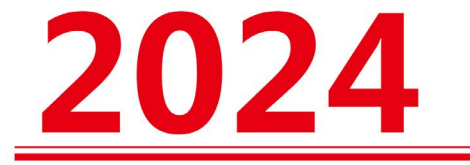

# <u>新</u>报到指南

专升本(与安徽卫生健康职业学院联合培养)

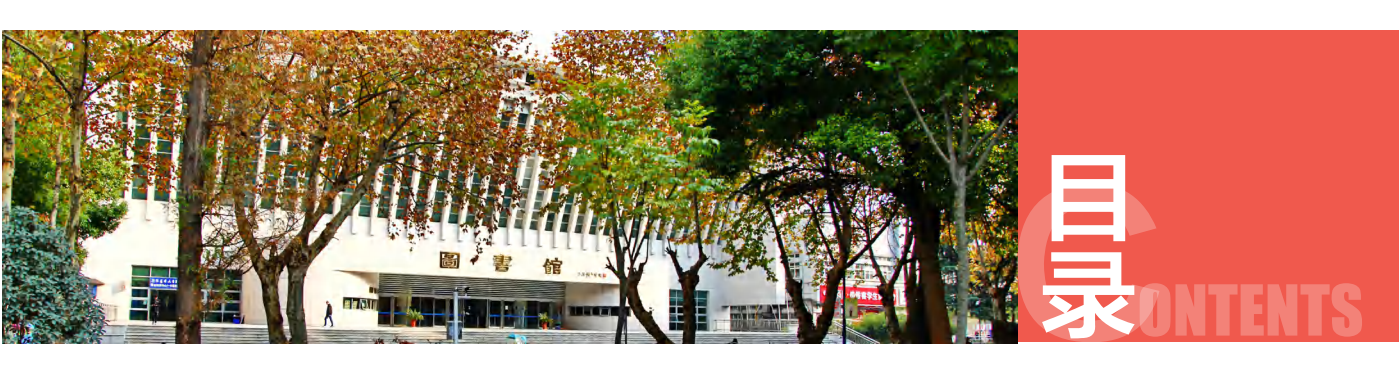

| 一、报到时间1            |
|--------------------|
| 二、报到材料 1           |
| 三、报到地址             |
| 四、学籍档案             |
| 五、党团关系转接2          |
| 六、户籍迁移             |
| 七、助学贷款             |
| 八、学生公寓用品配备须知2      |
| 九、教材费缴费须知3         |
| 十、学费、住宿费及代收代支缴费须知3 |
|                    |
|                    |
|                    |

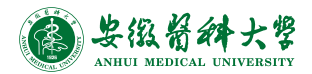

# 安徽医科大学普通专升本 2024 级新生报到指南

# (与安徽卫生健康职业学院联合培养)

#### 一、报到时间

新生9月9日报到。

因特殊情况不能如期报到者,须事先向学院学生处(0566-3388558、 3388559)办理请假手续。无故逾期两周不报到者,取消入学资格。

#### 二、报到材料

①身份证(如身份证遗失,应由当地派出所开具带本人照片的户籍 证明)

2准考证

③录取通知书

④毕业证书

⑤照片5张(同底近期2寸免冠彩色)

#### 三、报到地址

安徽省池州市教育园区学院路9号。 学校网址: www.ahwsjkxy.edu.cn 招生网址: zs.ahwsjkxy.cn/ 学校招生办电话: 0566-3388559

#### 四、学籍档案

档案由档案管理部门密封后,新生将本人档案以 EMS 或机要文件 形式寄到:安徽省池州市教育园区学院路9号学生处321办公室方老师收, 联系电话:0566-3388560,邮政编码:247099,并请在邮件封面上注明 新生姓名和专业。

如因邮寄错误造成遗失,责任自行承担。

## 五、党团关系转接

新生党组织关系应转入我院,省内党员组织关系在全国党员管理信息系统(以下简称党务系统)里转至我院相应党总支(护理学转至中共 安徽卫生健康职业学院委员会护理系党总支,药学转至中共安徽卫生健 康职业学院委员会健康服务系党总支);省外党员除需在党务系统里将 党员关系转到中共安徽卫生健康职业学院委员会外,还需携带党员组织 关系介绍信和党员登记表(此表可在党务系统中打印)转接党员组织关系。 团组织关系转接一般为入校报到后办理,报到时携带团员证、《入团志 愿书》,由所属团支部在"智慧团建"系统中向原团组织发起转入申请, 具体办理由团委(联系电话:0566-3388837)在入学后统一安排。注意: 若开学前有毕业学校团组织发起申请转入学院,请在转入申请中备注录 取专业并申请转入相应专业所在系团总支临时团支部(护理学隶属护理 系;药学隶属健康服务系)。

新生报到指南

## 六、户籍迁移

安徽医科大学不受理学生户籍转接。户籍转移根据自愿原则,不建 议办理户籍转移,确需办理的请向学院保卫处(0566-3388366)咨询。

#### 七、助学贷款

生源地信用助学贷款账户信息如下: 单位名称:安徽医科大学 银行账户:34001454508050007226 开户银行:中国建设银行股份有限公司合肥贵池路支行 联系人:许老师 联系电话:0551-65161058

## 八、学生公寓用品配备须知

新生入住实行公寓化管理。学院免费提供学生公寓用品一套,报到 时可到指定地点(总务处安排)领取。

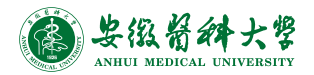

| 公寓用品清单 |            |                                              |                      |         |     |  |  |  |  |
|--------|------------|----------------------------------------------|----------------------|---------|-----|--|--|--|--|
| 序号     | 品名         | 规格                                           | 单位                   | 数量      | 备注  |  |  |  |  |
| 1      | A级盖棉胎      | 2100mm×1500mm                                | 2.5Kg/ 条             | 1条/生    |     |  |  |  |  |
| 2      | C级垫棉胎      | 2000mm×900mm                                 | 2.5Kg/ 条             | 1条/生    |     |  |  |  |  |
| 3      | 40 支印花斜纹三件 | 2010mm×910mm<br>2100mm×1100mm<br>650mm×430mm | 套<br>(含:被套床单、<br>枕套) | 2 套 / 生 |     |  |  |  |  |
| 4      | 枕巾         | 650mm×430mm                                  | 条                    | 1条/生    | 全套  |  |  |  |  |
| 5      | 32 支本色垫被套  | 2010mm×910mm                                 | 床                    | 1床/生    | 10件 |  |  |  |  |
| 6      | PP 棉枕芯     | 650mm×420mm                                  | 只                    | 1 只/生   | 商品  |  |  |  |  |
| 7      | 蚊帐         | 2000mm×900mm×1650mm                          | 顶                    | 1 顶/生   |     |  |  |  |  |
| 8      | 蒲枕席        | 650mm×470mm                                  | 条                    | 1条/生    |     |  |  |  |  |
| 9      | 五支花蒲草席     | 2000mm×860mm                                 | 床                    | 1床/生    |     |  |  |  |  |
| 10     | 卧具包        | 750mm×350mm×500mm                            | 只                    | 1 只/生   |     |  |  |  |  |

#### 九、教材费缴费须知

教材根据人才培养方案选用,由学校教材管理委员会审定,学生自 愿购买。教材费根据实际使用情况报到后另外收取。

# 十、学费、住宿费及代收代支缴费须知

学院严格按照上级文件规定开展收费工作。各专业收费按学年收取,标准详见下表。

| 序号 | 专业名称 | 学制  | 学费   | 住宿费 | 体检费 | 合计   |
|----|------|-----|------|-----|-----|------|
| 1  | 护理学  | 2 年 | 5500 | 800 | 78  | 6378 |
| 2  | 药 学  | 2 年 | 5500 | 800 | 78  | 6378 |

备注:

(1) 学费由安徽医科大学收取,住宿费及代收代支缴费由安徽卫生健康职 业学院收取。

(2)报到时在辅导员处免费领取"一卡通"卡片。"一卡通"使用说明: 关注微信公众号(安徽卫生健康职业学院校园一卡通)充值,充值后可在学校食 堂与超市使用。如卡丢失需补办的带本人身份证到二楼食堂卡务中心办理即可。 (3)办理助学贷款的学生无须缴费,等贷款到校经财务处核对贷款金额后, 多退少补。

#### 学费缴费方式及流程

新生缴纳学费主要通过电脑端及手机端线上支付完成,具体流程如下:

新生报到指南

 1. 电脑端线上缴费:登录"安徽医科大学"官网→"机构设置"→"财务处",在财务处网页右侧点击"学生网上缴费系统"进行缴费(网址 https://wsjf.ahmu.edu.cn);该系统登录"用户代码"为学号,初始密码 为:Ahmu@加学号后六位数字。例如:学号\*\*46010098,用户初始密码 为"Ahmu@010098"(首次登录须修改初始密码并记牢)。

7. 手机端线上缴费:手机微信或支付宝扫描下方二维码,登录"安徽医科大学手机缴费平台"进行缴费。(账号及密码同上)

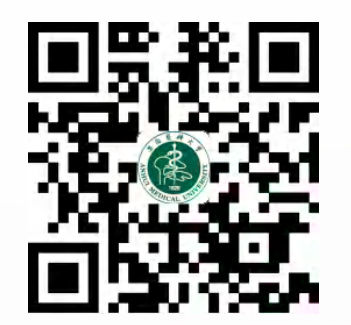

登录后,系统默认的页面为"网上缴费",在此页面选择缴费年度, 即出现所选年度的应缴学费信息,选择确认缴费项目和金额后,点击下 一步按钮即可自行选择工行、农行或建行缴费渠道及个人支付方式进行 缴费。各银行缴费渠道均支持免费跨行支付功能(即带银联标识的银行 卡均可缴费)。

| 收费银行 |                           |
|------|---------------------------|
| 农行   | 微信扫码支付、支付宝扫码支付、 农行网银支付    |
| 建行   | 建行政融支付(支持微信扫码、支付宝扫码和银联支付) |
| 工行   | 工行聚合支付(支持微信扫码、支付宝扫码和银联支付) |

注意:线上缴费需在报到日前完成。

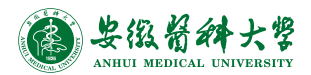

缴费票据:缴费成功一周后可登录电脑端或手机端缴费平台查询并 下载电子票据。

| 407 - 10 KG F |                      | 法统   | (CTP)               |          | and the second second se | 0.000                                    |      |        |      |         |
|---------------|----------------------|------|---------------------|----------|----------------------------------------------------------------------------------------------------|------------------------------------------|------|--------|------|---------|
| span - anna - | Invite and available |      |                     |          | 收费年度:                                                                                                    | 收费年度                                     | Q查録  |        | -    |         |
| 118           | 79                   | 收费年度 | 交易日期                | 收费项目     | 17mm1815                                                                                                    | 80078995                                 | 全額   | 交易状态   |      | 關作      |
|               |                      | 2021 | 2021-08-06 12:06:01 | 住宿费      | 20210110                                                                                                    | 34000021000                              | 1000 | 交易完成   | ABC  | 电子蒸缩    |
| 1000          |                      | 2021 | 2021-08-05 12:57:38 | 学表       | 2021                                                                                                    | 3400002100000                            | 8000 | 交易完成   | ABC  | 电子原展    |
| and it        | -                    | 2021 | 2021-08-05 12:57:38 | 医保费      | 202                                                                                                    | 3400002100                               | 320  | 交易完成   | ABC  | 电子数据    |
| Acres 1       |                      | 2021 | 2021-08-05 12:57:38 | 体检察      | 2021                                                                                                    | 34000021000                              | 110  | 交易完成   | ABC' | 电子数据    |
| -             |                      | 2021 | 2021-00-05 12:37:38 | 14-12-02 | 2021                                                                                                    | 3400021000000000000000000000000000000000 | 110  | 209906 | ADC  | 107 208 |
|               |                      |      |                     |          |                                                                                                    |                                          |      |        |      |         |
|               |                      |      |                     |          |                                                                                                    |                                          |      |        |      |         |
|               |                      |      |                     |          |                                                                                                    |                                          |      |        |      |         |
|               |                      |      |                     |          |                                                                                                    |                                          |      |        |      |         |

以上缴费及电子票据获取也可通过关注"安徽医科大学财务处"微信公众号→"业务办理"→"学生缴费及查询"模块取得链接。

联系电话: 财务处: 0551-65161037、65161034

住宿费及代收代支缴费方式及流程:

(一)打开支付宝或微信,扫描下方二维码

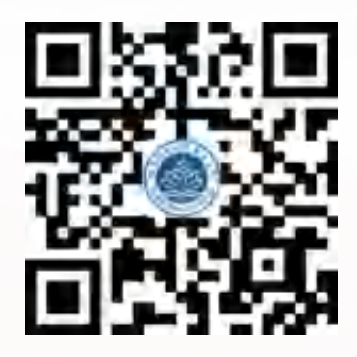

进入校园支付平台界面,输入学号、密码(初始密码为 AHwscw@ 身份证号后6位)、验证码后,登录校园支付平台,修改密码点击找回 密码,按提示操作即可(注:密码需大小写字母加特殊字符加数字且不 少于8位),如下图所示: 专升本(与安徽卫生健康职业学院联合培养)

| 10:20  |                  | utl 46 🔳 |  |
|--------|------------------|----------|--|
| ×      | 校园支付平台           |          |  |
| ◇ 报名缴费 |                  |          |  |
|        |                  |          |  |
| 校园手机   | <b>瓜</b> 支付平台    |          |  |
| 名 请    | 俞入学号或身份证号        |          |  |
| 合 请    | 俞入密码             |          |  |
| 🕑 请    | 俞入验证码            | HOW      |  |
| 初始密码   | 为ahws@学号后6位 登录后请 | 修改并保存    |  |
|        | 登录               |          |  |
|        | 找回密码             |          |  |
|        |                  |          |  |
|        | < >              |          |  |

新生报到指南

202

(二)学生缴费

1. 登录后核对个人信息是否正确,若无误,请点击"学生缴费", 再点击"2024年秋"。如下图所示:

| く × 校园支付                                                                                                    | 平台    | •••     | く × 请选择 | 年度    |  |  |
|----------------------------------------------------------------------------------------------------|-------|---------|---------|-------|--|--|
| 校<br>身份证号:<br>学生重要                                                                                                    | 副支付平台 |         | 2024秋   | 请选择年度 |  |  |
| <ul> <li>②</li> <li>②</li> <li>②</li> <li>②</li> <li>③</li> <li>(1)</li> <li>(2)</li> <li>(2</li></ul> | 电子原   | Q<br>↑↓ |         |       |  |  |
|                                                                                                    |       |         |         |       |  |  |

AHMU — - 6 -

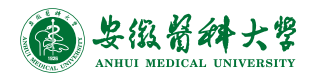

2. 查看收费项目明细, 收费项目需要全选, 点击"缴费", 如下图所示:

| < × 歩        | 要明细       |          | ••• |
|--------------|-----------|----------|-----|
| <            | 收费明       | 细        |     |
| ✓ 收费Ⅰ        | 页目: 高等学校  | 学费/欠费金额: |     |
| 🗸 收费I        | 页目: 体检费/ク | ر费金额: 1  |     |
| ✓ 收费I<br>1   | 页目: 高等学校  | 住宿费/欠费金额 | l:  |
| 请仔细核对身       | 份信息:      | _        |     |
| 学号:<br>身份证号: |           |          |     |
|              | 选择支付      | İ方式      |     |
| B            | E行支付(微信、3 | 5付宝) 🥑   |     |
| 缈            | 纳金额       | 3.00     |     |
|              | 缴费        | 554      |     |
|              |           |          | _   |
|              |           |          |     |

3. 点击"付款",即可完成支付。如下图所示为微信扫描二维码后 支付界面(支付宝扫码相应显示支付宝界面)

| 4:13                |              | ::!! ♀ |   |
|---------------------|--------------|--------|---|
| ×                   | 付款           |        |   |
| 雷安征                 | <b>救卫生健康</b> | 职业学院   |   |
| 消费金额:<br>(优惠金额点也"付起 | 大"按钮宣看)      | 0.01   | 元 |
| 😂 微信支付              |              |        | 0 |
|                     | 付款           |        |   |
|                     |              |        |   |
|                     |              |        |   |
|                     |              |        |   |
|                     |              |        |   |
|                     |              |        |   |
|                     | <            | >      |   |
|                     |              | _      |   |

(三)电子票据

1. 微信或支付宝扫描上方二维码,登录后选择下方的"电子票",如下图所示:

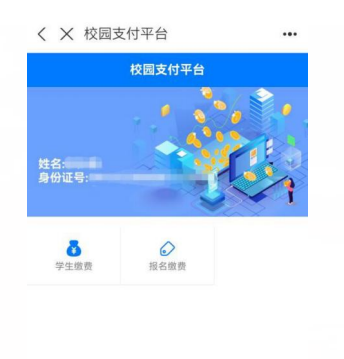

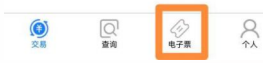

2. 选择"学生缴费电子发票", 缴款五日后系统自动获取缴款识别码, 即可查询下载电子票据, 如下图所示:

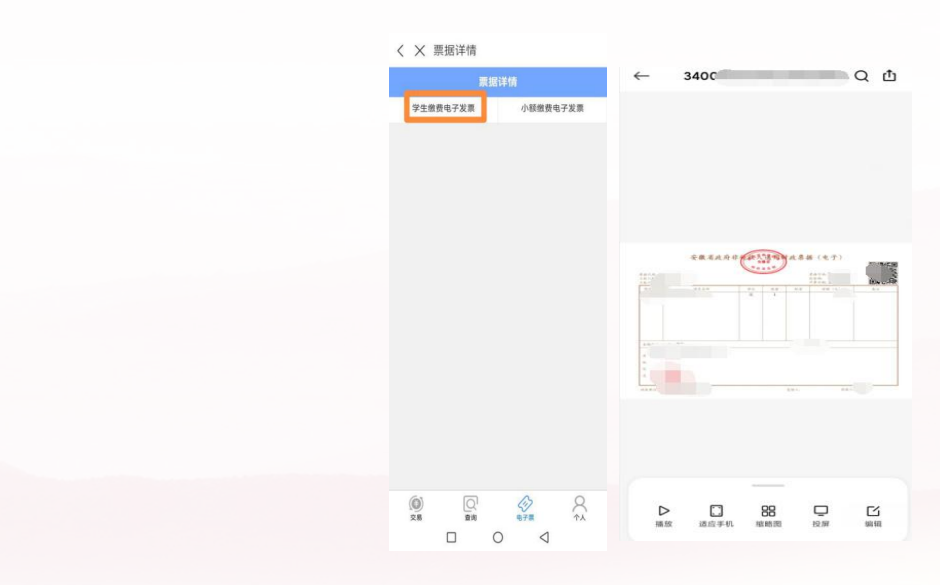

2024

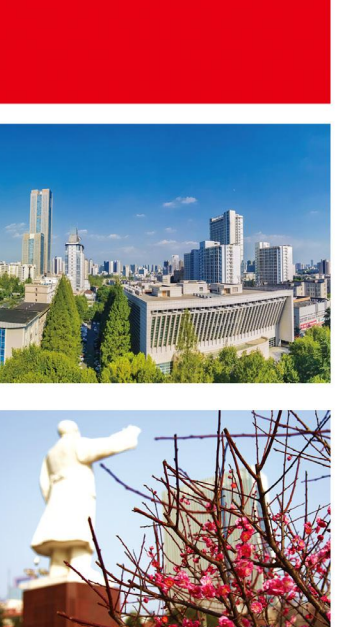

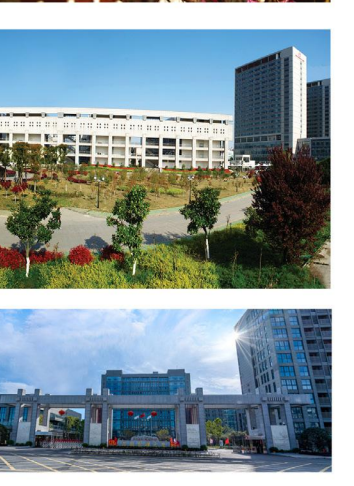

A. - ----力行 幕元唐夏 國 發西

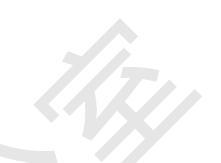